# Vzájomná komunikácia PLC Siemens Simatic S7-200 a S7-300

Výmena údajov medzi jednotlivými PLC je dôležitou úlohou pri komplexnej automatizácii. Aj najnižší rad PLC Siemens Simatic S7-200 umožňuje efektívne komunikovať s vyššími systémami. V článku je na jednoduchom príklade opísaná možnosť výmeny údajov po zberniciach MPI, Profibus DP a Industrial Ethernet.

#### Úvod

Systém PLC S7-200 obsahuje CPU 224XP, kombinovaný binárny v/v modul EM 223 (pozícia v lište je 0) a komunikačný procesor CP 243-1 IT (v pozícii 1). Systém S7-300 obsahuje CPU 313C-2DP (obsahuje interfejs MPI a Profibus) a komunikačný procesor CP 343-1 Advanced-IT v pozícii 4 (obr. 11). V STEP7 v NetPro konfigurácii sa vloží modul EM 277 a S7-200 bude zadaný ako "Other Station" [3], [4]. Celkové zapojenie zberníc je na obr. 1.

| zbernica ETHER<br>Industrial Ether | NET   |              |         |                       |  |           |               |  |
|------------------------------------|-------|--------------|---------|-----------------------|--|-----------|---------------|--|
|                                    |       | S7-224XP + 1 | CP243-1 | EM 277<br>PROFIBUS-DP |  | S7-313C-2 | 2DP + CP343-1 |  |
| zbernica PROFI<br>PROFIBUS         | BUSDP |              |         |                       |  |           |               |  |
| zbernica MPI<br>MPI                |       |              |         |                       |  |           |               |  |

Obr.1 Jednotlivé komunikačné zbernice a adresy zariadení pripojených k zberniciam

Postup bude demonštrovaný pri výmene údajov medzi komunikačnými zápisníkovými pamäťami. V S7-200 bude na komunikáciu určená pamäť V (DB1) s rozsahom adries od VB100 do VB227 (DBX100.0 až DBX227.7). V S7-300 to bude DB100. Obr. 2 ukazuje smer prenosu údajov, použité SFC, SFB a FB, komunikačné kanály pre ethernet. Tmavšie sú označené časti zápisníkových pamätí v PLC, ktorých prenos údajov programovo zabezpečuje konkrétne PLC.

V ďalších kapitolách sa podrobnejšie rozoberie spôsob konfigurácie a programovania jednotlivých prenosových ciest.

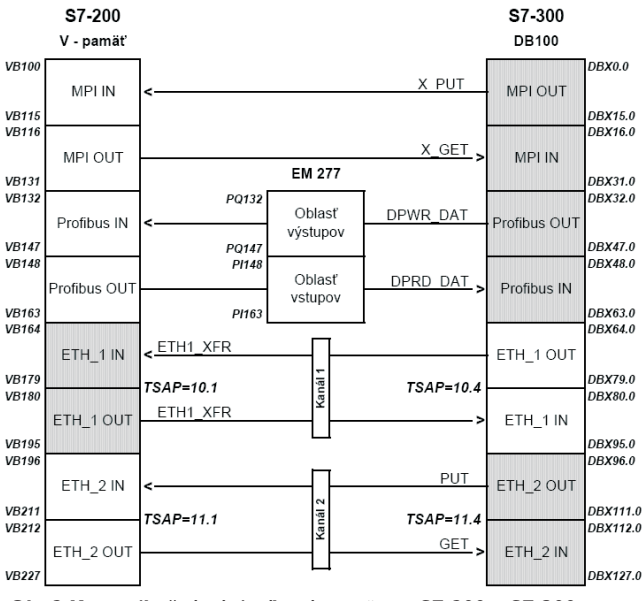

Obr.2 Komunikačné zápisníkové pamäte v S7-200 a S7-300

## Komunikácia po zbernici MPI

S7-200 dokáže prenášať údaje po zbernici MPI s najvyššou prenosovou rýchlosťou 187,5 kbit/s. Na rovnakú prenosovú rýchlosť musí byť teda nakonfigurovaná aj zbernica MPI a MPI interfejs S7-300. V NetPro sa nakonfiguruje prenosová rýchlosť zbernice MPI na 187,5 kbit/s, ako ukazuje obr. 3.

| Properties - MPI         |                                                                   |             |
|--------------------------|-------------------------------------------------------------------|-------------|
| General Network Settings |                                                                   |             |
| Highest MPI address:     | 31 💌 🗖 Change                                                     |             |
| Transmission rate:       | 19.2 Kbps<br>19.2 Kbps<br>1.5 Mbps<br>3 Mbps<br>6 Mbps<br>12 Mbps |             |
| OK                       |                                                                   | Cancel Help |

Obr.3 Nastavenie prenosovej rýchlosti zbernice MPI

V systéme PLC S7-200 v Step7/MicroWin v System Block treba nastaviť prenosovú rýchlosť 187,5 kbit/s a adresu MPI S7-200 (v našom príklade na 2, obr. 4) a nahrať program do PLC S7-200.

| Communication Ports<br>Communication Port settings all<br>communicate to a given PLC.                                                                              | ow you to adjust the communication parameters that STEP 7-Micro/WIN will use to                                                                                                    |
|----------------------------------------------------------------------------------------------------|----------------------------------------------------------------------------------------------------|
| System Block  Softmunication Ports  Reference Ranges  Password  Output Tables  Pulse Catchilis  Background Time  PM Configurations  Configure LED  Increase Memory | Communication Ports  Ports  Ports  Port 0 Port 1 PLC Address: 2 3 2 4 (range 1126) Highest Address: 31 3 4 (range 1126) Baud Rate: 187.5 kbps  36 kbps  Retey Count; 3 3 4 (range 08) Gap Update Factor: 10 4 10 4 (range 1100) Configuration parameters must be downloaded before they take effect. |
| ② Click for Help and Suppo                                                                                                    | DK Cancel Default All                                                                                                    |

Obr.4 Nastavenie MPI adresy S7-200 a prenosovej rýchlosti

Následne treba nastaviť PG/PC v Step7/MicroWin tiež na prenosovú rýchlosť 187,5 kbit/s. V S7-300 v HW konfigurácii v záložke General použijeme vlastnosť pre MPI interfejs (obr. 5 a 6). Treba nastaviť aj MPI adresu CPU (v našom príklade je 3) a pripojiť CPU na zbernicu MPI (CP 343-1 Advanced-IT má adresu MPI = 4) tak, ako ukazuje obr. 6.

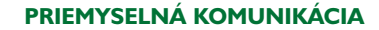

| Properties - CPU 3130                     | -2 DP - (R0/S2)                                                                                                    |  |  |  |
|-------------------------------------------|----------------------------------------------------------------------------------------------------|--|--|--|
| Time-of-Day Interrupts<br>General Startup | Cyclic Interrupts   Diagnostics/Clock   Protection   Communication  <br>b   Cycle/Clock Memory   Retentive Memory   Interrupts                                                                                                    |  |  |  |
| Short Description:                        | CPU 313C-2 DP                                                                                                    |  |  |  |
|                                           | Work memory 32KB; 0,1ms/1000 instructions; D116/D016 integrated; 3<br>pulse outputs (2,5KHz); 3 channel counting and measuring with<br>incremental encoders 24V (30KHz); MPI+ DP connector (DP-Master<br>oder DP-Slave); multitier configuration up to 31 modules; Send and |  |  |  |
| Order No./ firmware                       | 6ES7 313-6CE01-0AB0 / V2.0                                                                                                    |  |  |  |
| Name:                                     | CPU 313C-2 DP                                                                                                    |  |  |  |
| Interface<br>Type: MPI                    |                                                                                                    |  |  |  |
| Address: 3                                |                                                                                                    |  |  |  |
| Networked: Yes                            | Properties                                                                                                    |  |  |  |
| Comment:                                  |                                                                                                    |  |  |  |
| Zobrazi sa 2x kliknutim r                 | a CPU 313C-2 DP v HW konfiguraci                                                                                                    |  |  |  |
| ОК                                        | Cancel Help                                                                                                    |  |  |  |

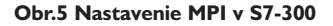

| Properties - MPI interf                                                             | ace CPU 313C-2 DP (R0/S2) |                             |
|-------------------------------------------------------------------------------------|---------------------------|-----------------------------|
| General Parameters<br>Address:<br>Highest address: 31<br>Transmission rate: 187.5 ( | 3 💌                       |                             |
| Subnet:<br>not networked<br>zbernica MPI                                            | 187.5 Kbps                | New<br>Properties<br>Delete |
| σκ                                                                                  |                           | Cancel Help                 |

Obr.6 Nastavenie MPI adresy a pripojenie S7-300 k zbernici MPI

Programové vybavenie S7-200 nepodporuje svojimi funkciami komunikáciu s vyšším systémom.

Riadenie komunikácie zbernicou MPI sa musí zveriť S7-300 použitím systémovej funkcie SFC68 "X\_PUT" na zápis do S7-200 a systémovej funkcie SFC67 "X\_GET" na čítanie údajov z S7-200. Do týchto funkcií treba zadať pamäťovú oblasť (pamäť V S7-200) a počet čítaných údajov z S7-200 (ADDR\_1: P#DB1.DBX100.0 BYTE 16) alebo zapisovaných do S7-200 (ADDR\_1: P#DB1.DBX116.0 BYTE 16). Na strane S7-300 treba zadať pamäťový blok, do ktorého alebo z ktorého sa budú údaje prenášať do S7-200. (SD\_1: P#DB100.DBX0.0 BYTE 16, resp. RD\_1: P#DB100.DBX16.0 BYTE 16)). Do vstupu DEST\_ID komunikačných funkcií treba zadať MPI adresu S7-200 (v tvare W#16#0002). Komunikácia začne po zadaní logickej úrovne TRUE na vstupe REQ a ak má byť komunikácia udržiavaná, treba nastaviť úroveň TRUE aj na vstup CONT. Stav komunikácie sa dá kontrolovať na výstupoch BUSY (bool) a RET\_VAL (word) [5]. Program na zápis údajov z S7-300 do S7-200 cez MPI zbernicu ukazuje obr. 6.

Spôsob čítania údajov do S7-300 z S7-200 cez MPI zbernicu ukazuje nasledujúci program na obr. 8.

## Komunikácia po zbernici Profibus DP

Zbernicu Profibus DP v NetPro nakonfigurujeme tak, ako ukazuje obr. 9. Na komunikáciu je potrebný rozširujúci inteligentný modul Profibus DP EM 277 na strane S7-200. Na module treba pomocou prepínačov nastaviť jeho adresu na zbernici Profibus DP (v príklade je použitá adresa 2). V S7-200 nie je potrebná žiadna konfigurácia ani program na riadenie výmeny údajov, všetko zabezpečuje S7-300.

|          | 69 |                        | /#Y DUT                                            |
|----------|----|------------------------|----------------------------------------------------|
| GALL SPC | 00 |                        | // A_FOI                                           |
| REQ      | ;= | M0.0                   | // Vzostupná hrana – spustenie komunikácie         |
| CONT     | ;= | M0.1                   | //Kontinuálny zápis, ak je TRUE                    |
| DEST_ID  | := | W#16#2                 | //MPI adresa S7-200                                |
| VAR ADDR | := | P#DB1.DBX100.0 BYTE 16 | // V - pamāť a počet zapisovaných údajov do S7-200 |
| SD       | ;= | P#DB100.DBX0.0 BYTE 16 | // DB z ktorého sa budú údaje prenášať             |
| RET VAL  | ;= | MW2                    | //Kontrola činnosti funkcie zápisu                 |
| BUSY     | ;= | M0.2                   | //Kontrola činnosti funkcie zápisu                 |
|          |    |                        |                                                    |

Obr.7 Program zápisu údajov

z S7-300 do S7-200 cez zbernicu MPI

| CALL SFC | 67                         | //"X_GET"                                     |
|----------|----------------------------|-----------------------------------------------|
| REQ      | := M0.3                    | //Vzostupná hrana – spustenie komunikácie     |
| CONT     | := M0.4                    | //Kontinuálny zápis, ak je TRUE               |
| DEST ID  | := W#16#2                  | //MPI adresa S7-200                           |
| VAR ADDR | := P#DB1.DBX116.0 BYTE 16  | // V - pamäť a počet čítaných údajov z S7-200 |
| RET VAL  | := MW4                     | //Kontrola činnosti funkcie čitania           |
| BUSY     | := M0.5                    | //Kontrola činnosti funkcie čitania           |
| RD       | := P#DB100.DBX16.0 BYTE 16 | // DB do ktorého sa budú údaje prenášať       |

# Obr.8 Program na čítanie údajov

do S7-300 z S7-200 cez MPI zbernicu

| Properties - PROFIBUS        |                                                     | × |
|------------------------------|-----------------------------------------------------|---|
| General Network Settings     |                                                     |   |
| Highest PROFIBUS<br>Address: | 126 Change                                          |   |
| Transmission Rate:           | 500 Kbps<br>1.5 Mbps<br>3 Mbps<br>6 Mbps<br>12 Mbps |   |
| Profile:                     | DP<br>Standard<br>User-Defined<br>Bus Parameters    |   |
| ОК                           | Cancel Help                                         |   |

Obr.9 Konfigurácia zbernice PROFIBUS DP v NetPro

V STEP7 treba nainštalovať GSD pre inteligentný rozširujúci modul EM 277 (SIEM089D.GSD). Výmena údajov sa dá nastaviť pri zachovaní ich konzistencie po bajtoch, slovách a zásobníkoch. Pri konfigurácii konzistencie po bajtoch môže byť maximálny počet vstupov do master zariadenia 64 bajtov a výstupov z master zariadenia tiež 64 bajtov (64 x 64 bajtov). Pri konzistencii po slovách je to 32 x 32 slov. Pri konzistencii po zásobníkoch je možný prenos 16 x 16 bajtov. Možnosti EM 277 ukazuje obr. 10.

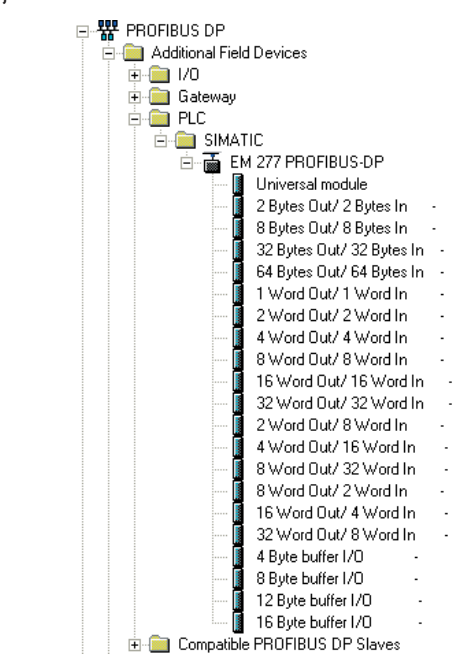

Obr.10 Možnosti EM 277

V našom príklade bola použitá posledná možnosť (obr. 10), t. j. výmena údajov "16 Byte buffer I/O". V NetPro sa do systému S7-300 inštaluje EM 277 a pripojí k zbernici Profibus DP s adresou pre túto zbernicu rovnou 2. (Obr. 1) V HW konfigurácii sa zobrazí toto pripojenie tak, ako ukazuje obr. 11.

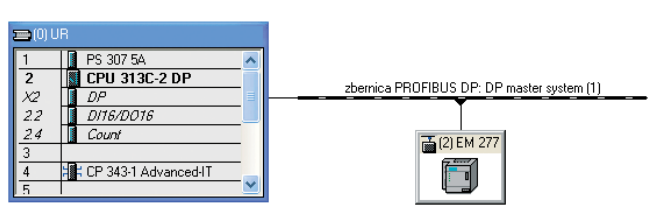

Obr.11 Pripojený EM 277 k zbernici PROFIBUS DP

Ďalším krokom v HW konfigurácii je nastaviť S7-300 do funkcie master pre Profibus DP (v záložke Operating Mode), ako ukazuje obr. 12.

| Properties - DP        | (R0/S2.1)                                                                    |        |      |
|------------------------|------------------------------------------------------------------------------|--------|------|
| General Address        | es Operating Mode Configuration                                              |        |      |
| C No DP                |                                                                              |        |      |
| DP master     DP slave |                                                                              |        |      |
| 🗖 Test, c              | ommissioning, routing                                                        |        |      |
| Master.                | Station<br>Module<br>Rack. (R) / slot (S)<br>Receptacle for interface module |        |      |
| Diagnostic             | address:                                                                     |        |      |
| Address fo             | "slot" 2:                                                                    |        |      |
|                        |                                                                              |        |      |
|                        |                                                                              |        |      |
| ОК                     |                                                                              | Cancel | Help |

Obr.12 Konfigurácii S7-300 do funkcie master

Treba nakonfigurovať oblasť pamäte S7-200, do ktorej sa budú údaje zapisovať a z ktorej časti sa budú údaje mastrom čítať. Oblasť zápisu a čítania v pamäti S7-200 nasledujú hneď za sebou (obr. 2). Možná konfigurácia je na obr. 13 a 14, kde oblasť zápisu začína VB132 (16#B#84) a má veľkosť 16 bajtov. Potom oblasť čítania začína na adrese VB148 (16#B#94).

V záložke "Parameter Assignment" treba zadať oblasť pamäte S7-200, ktorá bude rezervovaná pre Profibus DP tak, ako ukazuje obr. 14.

Pri konfigurácii výmeny údajov po zásobníkoch je vhodné v S7-300 použiť systémovú funkciu SFC15 "DPWR\_DAT" na zápis a SFC15

| Properties - DP slav                       | 2                                              |                                                    |
|--------------------------------------------|------------------------------------------------|----------------------------------------------------|
| General Parameter As                       | signment                                       |                                                    |
| Order Number:<br>Family:<br>DP Slave Type: | 6ES7 277-0AA20XA0<br>PLC<br>EM 277 PROFIBUS-DP | GSD file (type file): SIEM089D.GSD                 |
| Designation:                               | EM 277 PROFIBUS-DP                             |                                                    |
| Addresses<br>Diagnostic Address:           | 1022                                           | Node/Master System PROFIBUS 2 DP master system (1) |
| SYNC/FREEZE Cap                            | abilities                                      |                                                    |
| SYNC                                       | FREEZE                                         | ✓ Watchdog                                         |
| Comment:                                   |                                                |                                                    |
| Zobrazi sa pri 2x kliknu                   | ıti na EM 277 v HW konfigura                   | ci                                                 |
| ОК                                         |                                                | Cancel Help                                        |

Obr.13 Nastavenie EM 277 v HV konfigurácii

| roperties - DP slave                                                                                                    |                          |  |
|----------------------------------------------------------------------------------------------------|--------------------------|--|
| General Parameter Assignment                                                                                                    |                          |  |
| General Parameter Assignment Parameters Device-specific parameters I/O Offset in the V-memory Hex parameter assignment User_Prm_Data (0 to 2) | Value<br>132<br>00,00,84 |  |
|                                                                                                    |                          |  |

Obr.14 Nastavenie oblasti pamäte S7-200 pre Profibus DP

| CALL SFC 15                       | //*DPWR_DAT*                                           |
|-----------------------------------|--------------------------------------------------------|
| LADDR := W#16#84                  | //Adresa začiatku zapisovaných údajov v S7-222 (VB164) |
| RECORD := P#DB100.DBX32.0 BYTE 16 | //Pamäť v S7-300 – vyslané údaje                       |
| RET_VAL := MW6                    | //Kontrola správnej činnosti SFC                       |
| Obr.15 Program na čítanie úda     | ajov z S7-200 cez PROFIBUS DP                          |

| CALL SFC 14                       | //DPRD_DAT"                                        |
|-----------------------------------|----------------------------------------------------|
| LADDR := W#16#94                  | //Adresa začiatku čitaných údajov v S7-222 (VB180) |
| RET_VAL := MW8                    | //Kontrola správnej činnosti SFC                   |
| RECORD := P#DB100.DBX48.0 BYTE 10 | § //Pamäť v S7-300 – prijaté údaje                 |

## Obr.16 Program na zápis údajov do S7-200 cez PROFIBUS DP

"DPRD\_DAT" na čítanie zo slave. Údaje sú prenášané do komunikačnej vyrovnávacej pamäte S7-300 (DB100), ako je uvedené na obr. 15 a obr. 16.

# Komunikácia po zbernici Industrial Ethernet

Pri komunikácii po priemyselnom ethernete sú vhodné pri obidvoch systémoch komunikačné procesory pre túto zbernicu. Pre S7-200 je to CP 243-1 IT a pre systém S7-300 CP 343-1 Advanced-IT.

Súčasťou Step7 Micro/Win je Internet Wizard, ktorý umožňuje priamo zadať pamäťové oblasti v S7-300, z ktorých sa budú údaje čítať a do ktorých sa budú údaje z S7-200 zapisovať. Wizard vytvorí podprogram ETH1\_CTRL, ktorý musí byť pripojený ku každému cyklu programu, a komunikačný podprogram ETH1\_XFR na zápis a čítanie nakonfigurovaných pamäťových oblastí. Konfigurácia je zrejmá z nasledujúcich obrázkov.

| Internet Wiza                    | rd (INT Configuration for 1)                                                                                                    |
|----------------------------------|----------------------------------------------------------------------------------------------------|
| Module Config<br>Use this for in | puration<br>tial setup and configuration of your Internet module.                                                                                                    |
| Configure                        | Module Address         Please select the address to assign to this CP 243-1 IT module. If your network provides a BOOTP server (a service that will automatically assign IP addresses at startup), you may choose to have an IP address automatically assign at IP Address:         IP Address:       194.160.131.224         Submet Mask:       255.255.255.0         Gateway Address:       194.160.131.65         Allow the BOOTP server to automatically assign an IP address for the module.         Module Connection Type         Specify the communications connection type for this module. |
| @ Click for                      | Help and Support Cancel                                                                                                    |

Obr.17 Nastavenie adresy CP 243-1 IT na zbernici ETHERNET

Treba zadať počet komunikačných kanálov na zbernici ETHERNET, ktoré sa budú používať. V našom príklade sú potrebné dva kanály, kanál 1 a kanál 2 (obr. 2). Nastavenie počtu kanálov na komunikáciu v CP 243-1 IT na zbernici ETHERNET ukazuje obr. 18.

| Internet Wiza                    | rd (INT Configuration for 1)                                                                                                    | ×        |
|----------------------------------|----------------------------------------------------------------------------------------------------|----------|
| Module Config<br>Use this for in | juration<br>lital setup and configuration of your Internet module.                                                                                                    | <b>3</b> |
| Configure                        | Module Command Byte         Determine the Q-address by counting the output bytes used by any I/Q modules attached to the PLC before the CP 243-11 module.         QB       Image: Commention of the counterpart of the counterpart of the CP 243-11 module.         Peer-to-Peer Connections       Feer-to-Peer Connections         The CP 243-11 module will support a maximum of 8 asynchronous, concurrent connections. Select how many connections you wish to configure for this module.         Number of connections to configure for this module:         2       Image: Connection to configure for this module. |          |
|                                  | Click Next to edit the connections for this configuration.                                                                                                    |          |
| 🕜 Click for                      | Help and Support Ca                                                                                                    | ancel    |

Obr.18 Nastavenie počtu kanálov na komunikáciu v CP 243-1 IT na zbernici ETHERNET

Jednotlivé TSAP závisia od umiestnenia komunikačného procesora v lište jednotlivých PLC. TSAP pre S7-200 dodá Internet Wizard, v S7-300 je komunikačný procesor umiestnený v 4. pozícii, čomu zodpovedá aj druhá časť TSAP (za bodkou). Tieto údaje treba zadať pre 1. kanál pri konfigurácii, ako ukazuje obr. 19. Pri komunikácii cez kanál 1 bude S7-200 Client a S7-300 Server. Treba začiarknuť koliesko "… Client Connection…". Vhodné je nastavenie trvalého spojenia cez tento kanál, čo sa dosiahne začiarknutím štvorčeka "… Keep Alive…".

Nastavenie počtu bajtov a pamäťových oblastí čítaných údajov v Internet Wizard pre CP 243-1 IT na zbernici ETHERNET cez kanál 1 ukazuje obr. 20. Musí sa začiarknuť koliesko "Read data...".

Nastavenie počtu bajtov a pamäťových oblastí zapisovaných údajov v Internet Wizard pre CP 243-1 IT na zbernici ETHERNET cez kanál 1 ukazuje obr. 21. Musí byť začiarknuté koliesko "Write data…".

Konfigurácia parametrov kanála 2 v CP 243-1 IT, v ktorom S7-200 je Server a S7-300 Client, ukazuje obr. 22. Musí sa začiarknuť koliesko "... Server Connection...". Potrebné je doplnenie TSAP pre S7-300

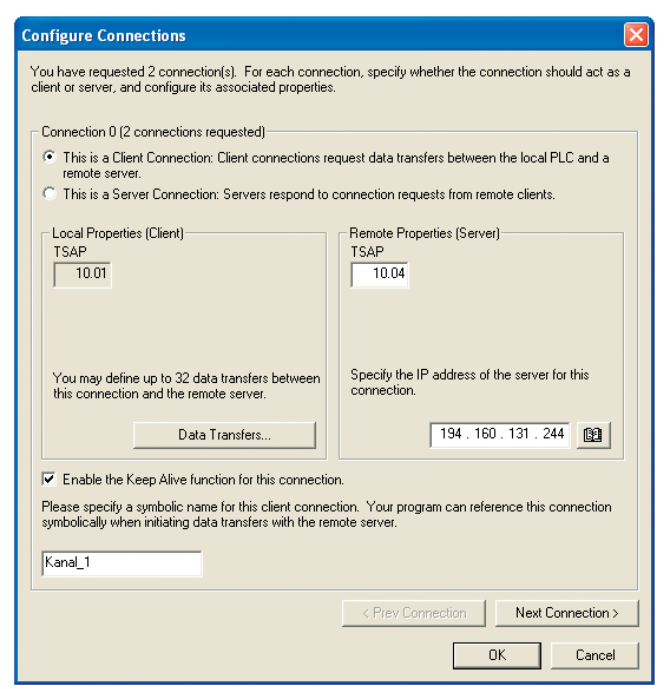

Obr.19 Nastavenie kanála 1 v CP 243-1 IT na zbernici ETHERNET

| Configure CPU-to-CPU Data Transf                                                                                                    | ers 🔀                                                |  |
|----------------------------------------------------------------------------------------------------|------------------------------------------------------|--|
| CPU data transfers can be used to transfer blocks of data between the local PLC and a<br>remote server when the local PLC is equipped with a CP 243-1 IT module. Data transfers may<br>be defined to read data from the server, or write data from the local PLC to the server. Click<br>'New Transfer' to configure additional data transfer operations. |                                                      |  |
| Data transfer 0 (2 defined)                                                                                                    |                                                      |  |
| This data transfer should:                                                                                                    |                                                      |  |
| Read data from the remote server of                                                                                                    | connection.                                          |  |
| O Write data to the remote server cor                                                                                                    | nnection.                                            |  |
|                                                                                                    |                                                      |  |
| How many bytes of data should be read from the server?                                                                                                    |                                                      |  |
| Local PLC                                                                                                    | Server (194.160.131.244)                             |  |
|                                                                                                    |                                                      |  |
| Where should the data be stored in<br>the local PLC?                                                                                                    | Where should the data be read from in the<br>server? |  |
| VB164 to VB179                                                                                                    | DB100.DBB64 to DB100.DBB79                           |  |
| A such the mass will be defined for this d                                                                                                    | to have far in more particul                         |  |
|                                                                                                    | ata transier in your project.                        |  |
| Litanie_z_57_300                                                                                                    |                                                      |  |
|                                                                                                    |                                                      |  |
| Delete Transfer <                                                                                                    | Previous Transfer Next Transfer >                    |  |
|                                                                                                    |                                                      |  |
|                                                                                                    | OK Cancel                                            |  |
|                                                                                                    |                                                      |  |

Obr.20 Čítanie údajov z S7-300 do S7-200 cez kanál 1

| Configure CPU-to-CPU Data Transfers 🛛 🛛 🛛                                                                                                    |  |  |
|----------------------------------------------------------------------------------------------------|--|--|
| CPU data transfers can be used to transfer blocks of data between the local PLC and a<br>remote server when the local PLC is equipped with a CP 243-11T module. Data transfers may<br>be defined to read data from the server, or write data from the local PLC to the server. Click<br>New Transfer' to configure additional data transfer operations. |  |  |
| Data transfer 1 (2 defined)                                                                                                    |  |  |
| This data transfer should:<br>Read data from the remote server connection.<br>Write data to the remote server connection.                                                                                                    |  |  |
| How many bytes of data should be written to the server?                                                                                                    |  |  |
| Local PLC Server (194.160.131.244)                                                                                                    |  |  |
| VB180 to VB195 DB100.DBB80 to DB100.DBB95                                                                                                    |  |  |
| A symbolic name will be defined for this data transfer in your project.           Zapis_do_S7_300                                                                                                    |  |  |
| Delete Transfer < Previous Transfer New Transfer                                                                                                    |  |  |
| OK Cancel                                                                                                    |  |  |

Obr.21 Zápis údajov z S7-200 do S7-300

a jeho IP adresy. Na zvýšenie rýchlosti komunikácie je vhodné začiarknuť štvorček "… Keep Alive…".

Jednotlivé kanály treba nakonfigurovať v NetPro pre S7-300. Funkcia Client alebo Server a jednotlivé TSAP musia vzájomne korešpondovať s konfiguráciou S7-200 v Internet Wizard. Konfiguráciu kanála, kde komunikáciu zabezpečuje S7-200 a S7-300 vystupuje vo funkcii Server, ukazuje obr. 23.

TSAP pre kanál 1, kde komunikáciu zabezpečuje Client S7-200 a S7-300 vystupuje vo funkcii Server, ukazuje obr. 24.

Konfiguráciu kanála 2, v ktorom komunikáciu zabezpečuje S7-300, ukazuje obr. 25. Potrebné je nastavenie aktívneho spojenia. S7-300 má funkciu Client (začiarknutý štvorček "… active connection…").

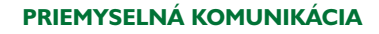

| Configure Connections                                                                                                    |  |  |
|----------------------------------------------------------------------------------------------------|--|--|
| You have requested 2 connection(s). For each connection, specify whether the connection should act as a<br>client or server, and configure its associated properties.                                                                |  |  |
| Connection 1 (2 connections requested)                                                                                                    |  |  |
| C This is a Client Connection: Client connections request data transfers between the local PLC and a remote server.                                                                                                    |  |  |
| This is a Server Connection: Servers respond to connection requests from remote clients.                                                                                                    |  |  |
| <ul> <li>This is a Server Lonnection: Servers respond to connection requests from remote clients.</li> <li>Local Properties (Server)</li> <li>TSAP         <ul> <li>TSAP                 <ul> <li>TSAP</li></ul></li></ul></li></ul> |  |  |
|                                                                                                    |  |  |
| <     Prev Connection     Next Connection >                                                                                                    |  |  |
| OK Cancel                                                                                                    |  |  |

Obr.22 Nastavenie parametrov kanála 2 v CP 243-1 IT

| Properties - S7                                         | connection                                                                              |               | E                                                 |
|---------------------------------------------------------|-----------------------------------------------------------------------------------------|---------------|---------------------------------------------------|
| General Status I                                        | nformation                                                                              |               |                                                   |
| Local Connect<br>Fixed confi<br>Cone-way<br>Establish a | ion End Point<br>gured dynamic connection<br>n active connection<br>ating mode messages | Block<br>Loca | k Parameters<br>al ID (Hex): W#16#1<br>Default ID |
| Connection Pa                                           | th<br>Local                                                                             |               | Partner                                           |
| End Point:                                              | S7-313C-2DP + CP343-1/<br>CPU 313C-2 DP                                                 |               | CP243-1                                           |
| Interface:                                              | CP 343-1 Advanced-IT(R0/S4)                                                             | •             | Unknown                                           |
| Subnet:                                                 | zbernica ETHERNET [Industrial Et                                                        | hernet        | [Industrial Ethernet]                             |
| Address:                                                | 194.160.131.244                                                                         |               | 194.160.131.224                                   |
|                                                         |                                                                                         |               | Address Details                                   |
| OK                                                      |                                                                                         |               | Cancel Help                                       |

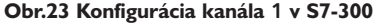

| Address Details               |                                                | N 1997      |
|-------------------------------|------------------------------------------------|-------------|
|                               | Local                                          | Partner     |
| End Point:                    | S7-313C-2DP + CP343-1/<br>CP 343-1 Advanced-IT | CP243-1 IT  |
| Rack/Slot                     | 0 4                                            | 0 1         |
| Connection Resource<br>(hex): | 10 💌                                           | 10 💌        |
| TSAP:                         | 10.04                                          | 10.01       |
|                               |                                                |             |
| S7 Subnet ID:                 | 0046 - 0057                                    | ŀ           |
| ОК                            |                                                | Cancel Help |

Obr.24 Zadanie TSAP pre kanál 1

TSAP pre kanál 2, v ktorom výmenu údajov zabezpečuje Client S7-300, ukazuje obr. 26.

Nakonfigurované kanály sumárne zobrazené v NetPro sú na obr. 27.

Program v S7-200 je veľmi jednoduchý (obr. 28). Čítanie sa začne so vzostupnou hranou M0.1 a zápis s M0.4. Podmienkou však je, že aktívna môže byť len jedna funkcia ETH1\_XFR, činnosť druhej musí byť ukončená [2].

| Properties - S7 co                                                           | onnection                                                                      |              |                                         | × |
|------------------------------------------------------------------------------|--------------------------------------------------------------------------------|--------------|-----------------------------------------|---|
| General Status Infi                                                          | ormation                                                                       |              |                                         |   |
| Local Connection<br>Fixed configu<br>One-way<br>Establish an<br>Send operati | n End Point<br>red dynamic connection<br>active connection<br>ng mode messages | Bloc<br>Loca | k Parameters<br>al ID (Hex):<br>Default |   |
| Connection Path                                                              |                                                                                |              | Deter                                   |   |
| End Point:                                                                   | S7-313C-2DP + CP343-1/<br>CPU 313C-2 DP                                        |              | CP 243-1                                |   |
| Interface:                                                                   | CP 343-1 Advanced-IT(R0/S4)                                                    | ¥            | Unknown                                 |   |
| Subnet                                                                       | zbernica ETHERNET [Industrial Et                                               | hernet       | [Industrial Ethernet]                   |   |
| Address:                                                                     | 194.160.131.244                                                                |              | 194.160.131.224                         |   |
| Address Details                                                              |                                                                                |              |                                         |   |
| OK                                                                           |                                                                                |              | Cancel Help                             |   |

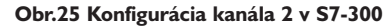

| Address Details               |                                                |             |
|-------------------------------|------------------------------------------------|-------------|
|                               | Local                                          | Partner     |
| End Point:                    | S7-313C-2DP + CP343\1/<br>CP 343-1 Advanced-IT | CP 243-1 IT |
| Rack/Slot                     | 0 4                                            | 0 1         |
| Connection Resource<br>(hex): | 11 💌                                           | 11 💌        |
| TSAP:                         | 11.04                                          | 11.01       |
|                               |                                                |             |
| S7 Subnet ID:                 | 0046 - 0057                                    | ·           |
| ОК                            |                                                | Cancel Help |

Obr.26 Zadanie TSAP pre kanál 2

 Loc
 Partner
 Type
 Activ
 Subnet
 Local interface
 Local address
 Partner address

 1
 CP 243-1 IT
 57 connection
 No
 zbernica ETHERNET [IE]
 CP 343-1 Advanced-IT
 194.160.131.244
 194.160.131.244

 2
 CP 243-1 IT
 57 connection
 Yes
 zbernica ETHERNET [IE]
 CP 343-1 Advanced-IT
 194.160.131.244
 194.160.131.244

Obr.27 Nakonfigurované komunikačné kanály na zbernici ETHERNET v NetPro pre S7-300

//Musí byť pripojený každý cyklus CALL ETH1\_CTRL, M0.0, MW1, MW3 //Čítanie údajov z S7-300 CALL ETH1\_XFR, M0.1, Kanal\_1, Citanie\_z\_S7\_300, M0.2, M0.3, MB5 //Zápis údajov do S7-300 CALL ETH1\_XFR, M0.4, Kanal\_1, Zapis\_do\_S7\_300, M0.5, M0.6, MB6

Obr.28 Program v S7-200 zabezpečujúci výmenu údajov. S7-200 je Client

| CALL FB | 15 . DB15                  | //"PUT" , "DB PUT"               |
|---------|----------------------------|----------------------------------|
| REQ     | := M1.0                    | //Vzostupná hrana - spustenie FB |
| ID      | := W#16#2                  | //Local ID - z konfigurácie      |
| DONE    | := M1.1                    | //Kontrola prenosu               |
| ERROR   | := M1.2                    | //Kontrola prenosu               |
| STATUS  | := MW10                    | //Kontrola prenosu               |
| ADDR_1  | := P#DB1.DBX196.0 BYTE 16  | //Pamäť v S7-200                 |
| SD_1    | := P#DB100.DBX96.0 BYTE 16 | //Pamäť v S7-300                 |

Obr.29 Program na čítanie údajov do S7-300 z S7-200 cez ETHERNET

| CALL FB | 14, DB14                   | //"GET", "DB GET"                |
|---------|----------------------------|----------------------------------|
| REQ     | := M1.3                    | //Vzostupná hrana - spustenie FB |
| ID      | := W#16#2                  | //Local ID – z konfigurácie      |
| NDR     | := M1.4                    | //Kontrola prenosu               |
| ERROR   | := M1.5                    | //Kontrola prenosu               |
| STATUS  | := MW12                    | //Kontrola prenosu               |
| ADDR_1  | := P#DB1.DBX212.0 BYTE 16  | //Pamäť v S7-200                 |
| RD_1    | := P#DB100.DBX112.0 BYTE 1 | 16 //Pamäť v S7-200              |

Obr.30 Program na zápis údajov

z S7-300 do S7-200 cez ETHERNET

Komunikácia po zbernici ethernet môže byť riadená aj z S7-300. Pre 2. kanál programy v S7-300 ukazujú obr. 29 a obr. 30. Parameter ID získame pri konfigurácii v STEP7 (musí byť v tvare W#16#0002). Komunikácia sa začne so vzostupnou hranou vstupu funkcií REQ a stav prenosu sa dá kontrolovať výstupmi ERROR (bool) a STATUS (word) [5].

## Záver

Na niektoré jednoduchšie aplikácie stačí aj cenovo výhodnejší systém S7-200, ktorý môže vykonať užitočnú činnosť vo väčšom automatizačnom celku.

# Literatúra

[1] Programovatelný automat S7-200, Systémový manuál SIMATIC, Vydání 06/2004, Siemens AG 2004

[2] CP 243-1 IT. Communications Processor for Industrial Ethernet and Information Technology. Technical Manual, Siemens AG 2003

[3] S7-CPs for Industrial Ethernet Configuring and Commissioning, Siemens AG, Release 02/2006

[4] Configuring Hardware and Communication Connections STEP 7, Manual, Siemens AG, Edition 03/2006

[5] System Software for S7-300/400 System and Standard Functions, Reference Manual, Siemens AG, Edition 03/2006

[6] BÉLAI, I.: Komunikácia v priemyselnej automatizácii (1 - 7). In: AT&P journal, 2007.

Ing. Dušan Boháčik, PhD.

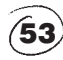

Stredná priemyselná škola Novomeského 5/24, 036 36 Martin e-mail: bohacik@szm.sk